## Rechenblatt

Word können Sie ganz einfach und schnell ein In interessantes Rechenblatt erstellen.

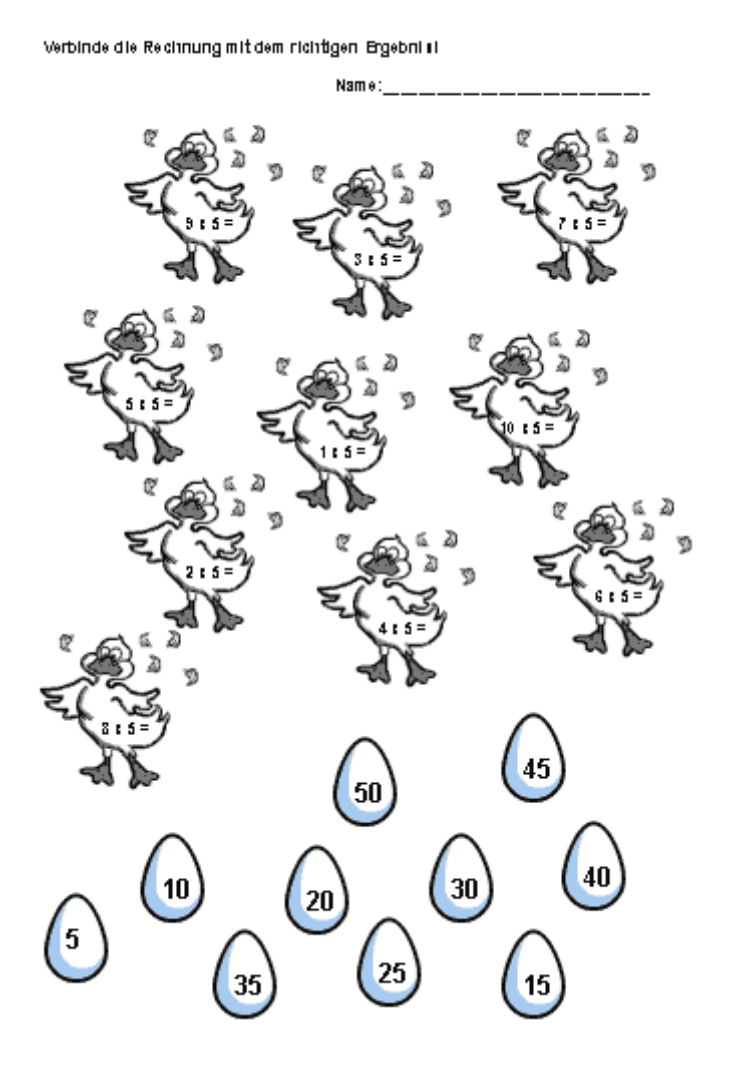

- 1. Suchen Sie sich eine passende Grafik für die Rechnungen und eine geeignete für die Lösungen.
- 2. Die Bilder für die Rechnungen (Küken) haben in diesem Fall etwa die Größe 4x4 cm. Die Lösungsbilder (Eier) sind etwa 2x2 cm groß.
- 3. Öffnen Sie Word.
- 4. Schreiben Sie die Übungsanweisung am Anfang des Dokumentes.
- 5. Fügen Sie das Bild für die Rechungen mit "Einfügen" -"Grafik" - "Aus Datei" ein.

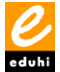

6. Klicken sie mit der rechten Maustaste auf die Grafik -"Grafik formatieren" und stellen Sie das Layout für die Grafik auf "Passend". Klicken Sie anschließen rechts unten auf "Weitere" und deaktivieren Sie "Objekt mit Text verschieben".

| Erweitertes Layout                                                             |            |              | <u>? ×</u>   |
|--------------------------------------------------------------------------------|------------|--------------|--------------|
| Bildposition Textumbruch                                                       |            |              |              |
| Horizontal —<br>O <u>A</u> usrichtung:                                         | Links      | gemessen von | Spalte 🔽     |
| C Bu <u>c</u> hlayout                                                          | Innen      | von          | Seitenrand 💌 |
| • Absolute Position                                                            | 5,4 cm 🚦   | links von    | Spalte 💌     |
| Vertikal<br>O Au <u>s</u> richtung:                                            | Oben       | gemessen von | Seite 💌      |
| • Absolute Position                                                            | 10,75 cm 🛓 | unterhalb    | Seite 💌      |
| Optienen<br>Objekt mit Text versch<br>Verankern<br>Überlappen <u>z</u> ulassen | hieben     |              |              |
|                                                                                |            | ОК           | Abbrechen    |

- 7. Ziehen Sie nun über die Grafik ein Textfeld auf. Schreiben Sie in dieses Textfeld die Rechnung. Passen Sie die Schriftart und Schriftgröße der Grafik an.
- 8. Markieren Sie beide Elemente, die Grafik und das Textfeld, und kopieren Sie diese.
- 9. Fügen Sie die kopierten Elemente ein. Ändern Sie die Rechnung und verschieben Sie beide Teile an eine geeignete Stelle.
- 10. Widerholen Sie das Einfügen so oft, so viele Rechnungen sie wollen.
- 11. Für die Ergebnisse wiederholen Sie den Vorgang von Punkt 5 - 10. Anstatt der Rechnungen wird hier das Ergebnis eingetragen.

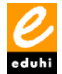